## Guide d'accompagnement utilisateur - Remote Desktop Services

DRIF WASSIM CHAMMAH GUILLAUME LEGROS KYLIAN

27/11/2024

## Table des matières

| de Utilisateur |
|----------------|
|----------------|

## Guide Utilisateur

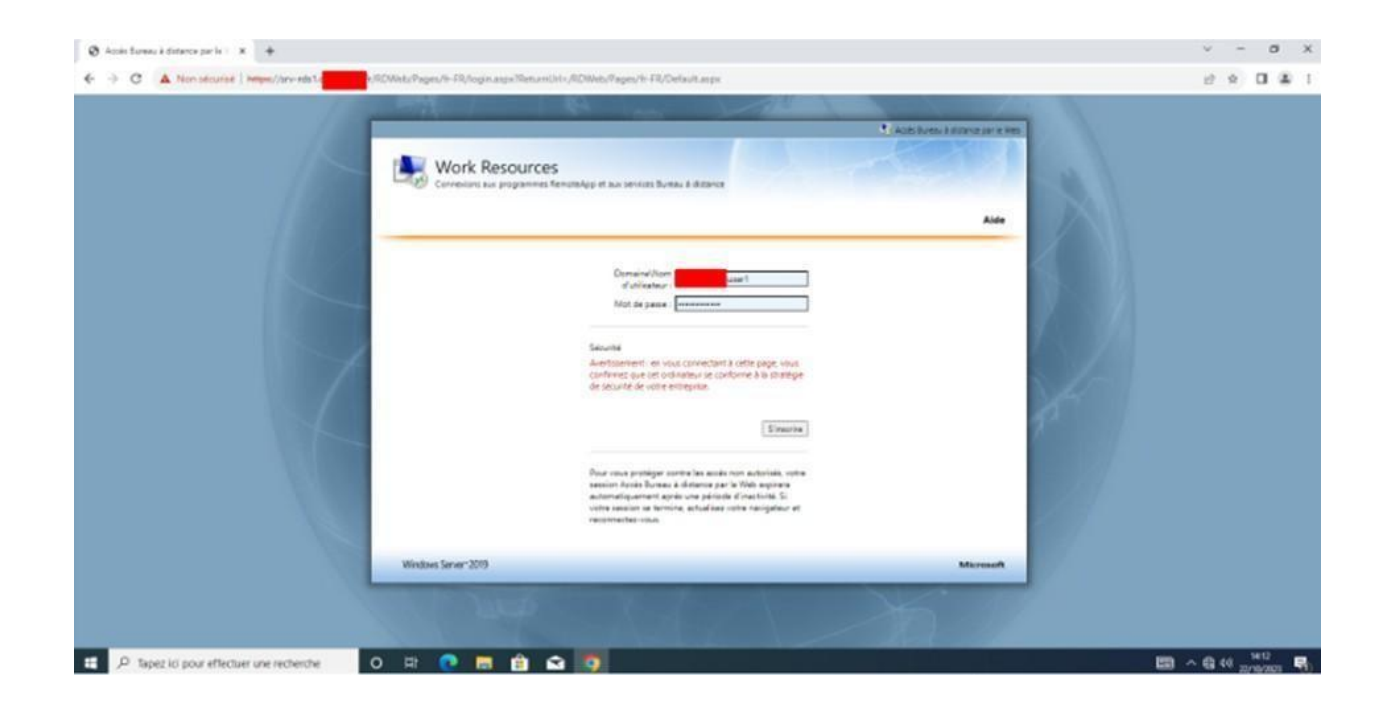

Accéder à l'adresse https://srv-rds1.assurmer.priv/rdweb pour accéder à la page d'authentification, puis entrez le nom de domaine et votre nom d'utilisateur comme suit : ASSURMER\nomdutilisateur et enfin entrez le mot de passe.

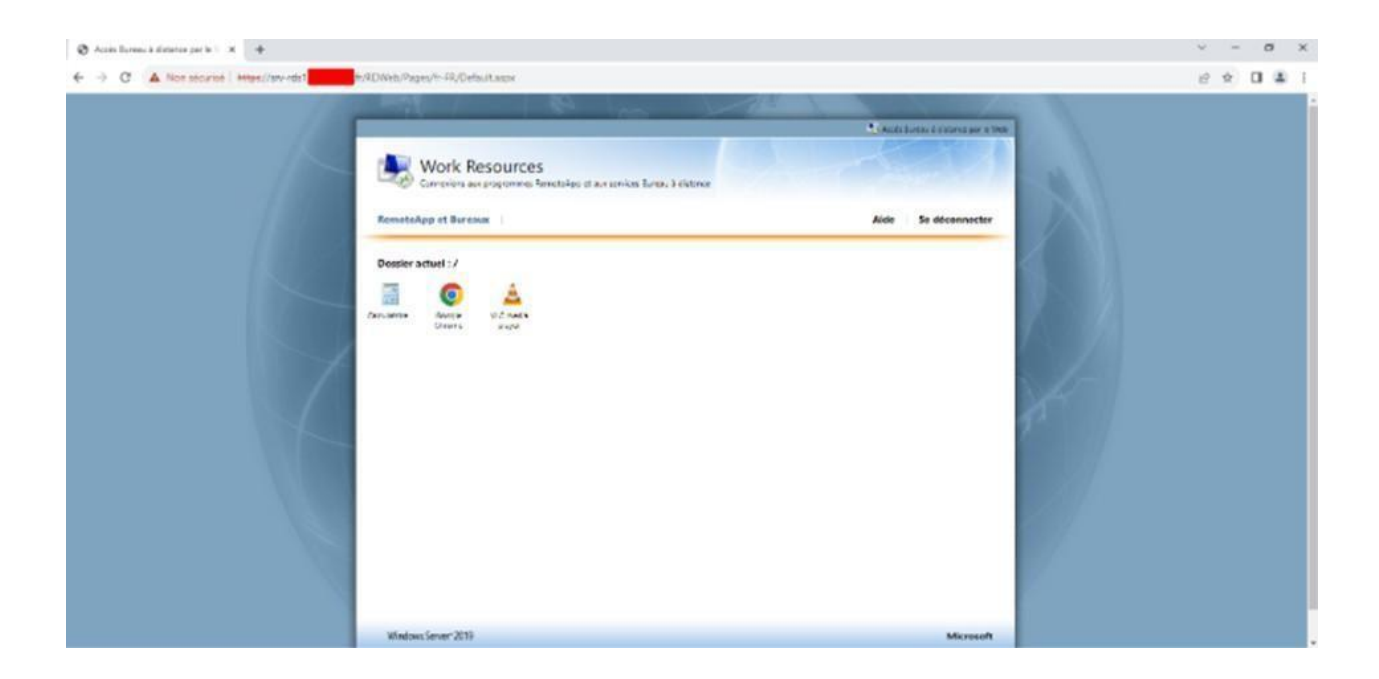

Cliquez sur l'icône correspondant disponible pour accéder à une application

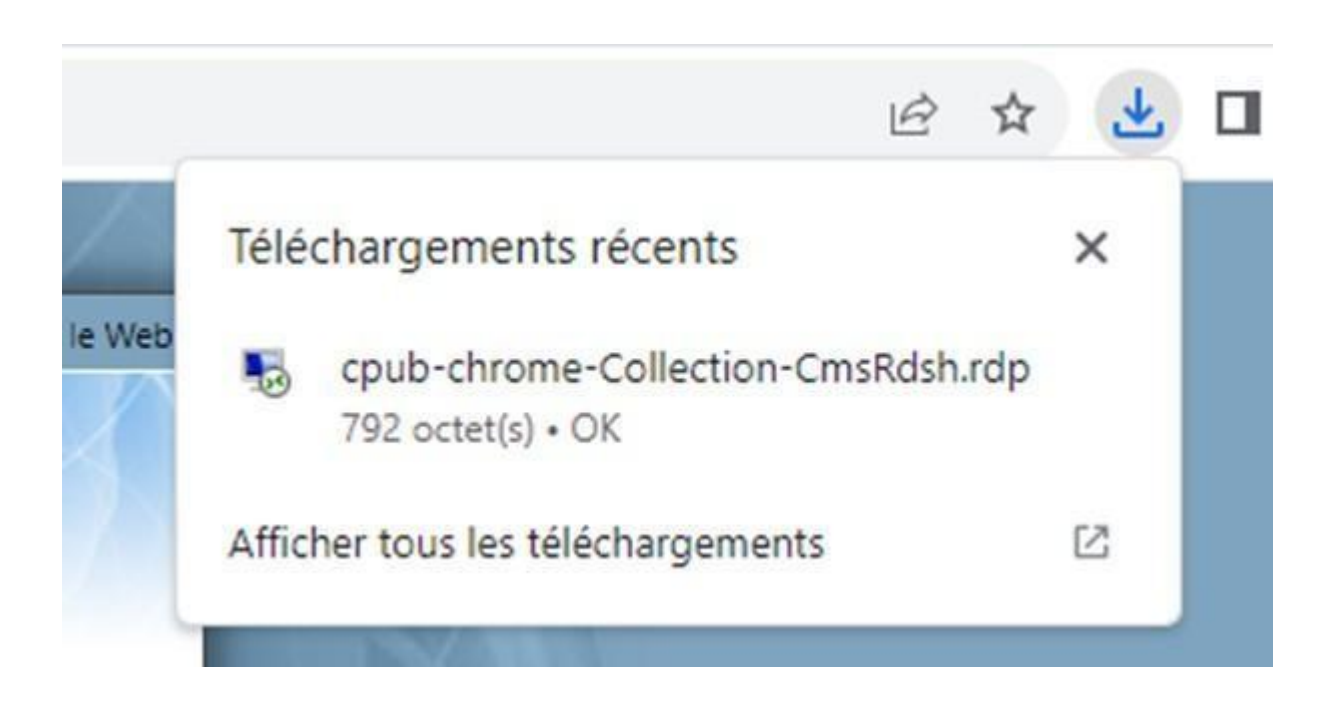

Le service se télécharge.

| e RemoteApp peut en<br>écuter, sauf si vous er | ndommager votre ordinateur local ou distant. Ne vous connectez<br>n connaissez l'origine ou si vous l'avez déjà utilisé. |
|------------------------------------------------|----------------------------------------------------------------------------------------------------|
| e RemoteApp peut en<br>écuter, sauf si vous er | ndommager votre ordinateur local ou distant. Ne vous connectez<br>n connaissez l'origine ou si vous l'avez déjà utilisé. |
|                                                |                                                                                                    |
|                                                |                                                                                                    |
| diteur :                                       | Serveur de publication inconnu                                                                                           |
| ype :                                          | Programme RemoteApp                                                                                                    |
| hemin d'accès :                                | chrome                                                                                                    |
| lom :                                          | Google Chrome                                                                                                    |
| Ordinateur distant :                           | SRV-BROKER                                                                                                    |
|                                                | ype :<br>hemin d'accès :<br>lom :<br>)rdinateur distant :                                                                |

Une fois le service lancé, la fenêtre RemoteApp s'ouvre, cliquez sur Connexion.

| 67 57MF 1                                                    |                                    |
|--------------------------------------------------------------|------------------------------------|
| Securite Windows                                             | ×                                  |
| Entrer vos informations                                      | d'identification                   |
| Ces informations d'identification<br>connecter à SRV-BROKER. | seront utilisées pour vous<br>.fr. |
|                                                              |                                    |
| •••••                                                        | ି                                  |
| user1                                                        |                                    |
| Mémoriser mes informations                                   |                                    |
| Autres choix                                                 |                                    |
| ОК                                                           | Annuler                            |
|                                                              |                                    |

Authentifiez-vous avec vos identifiants et mot de passe

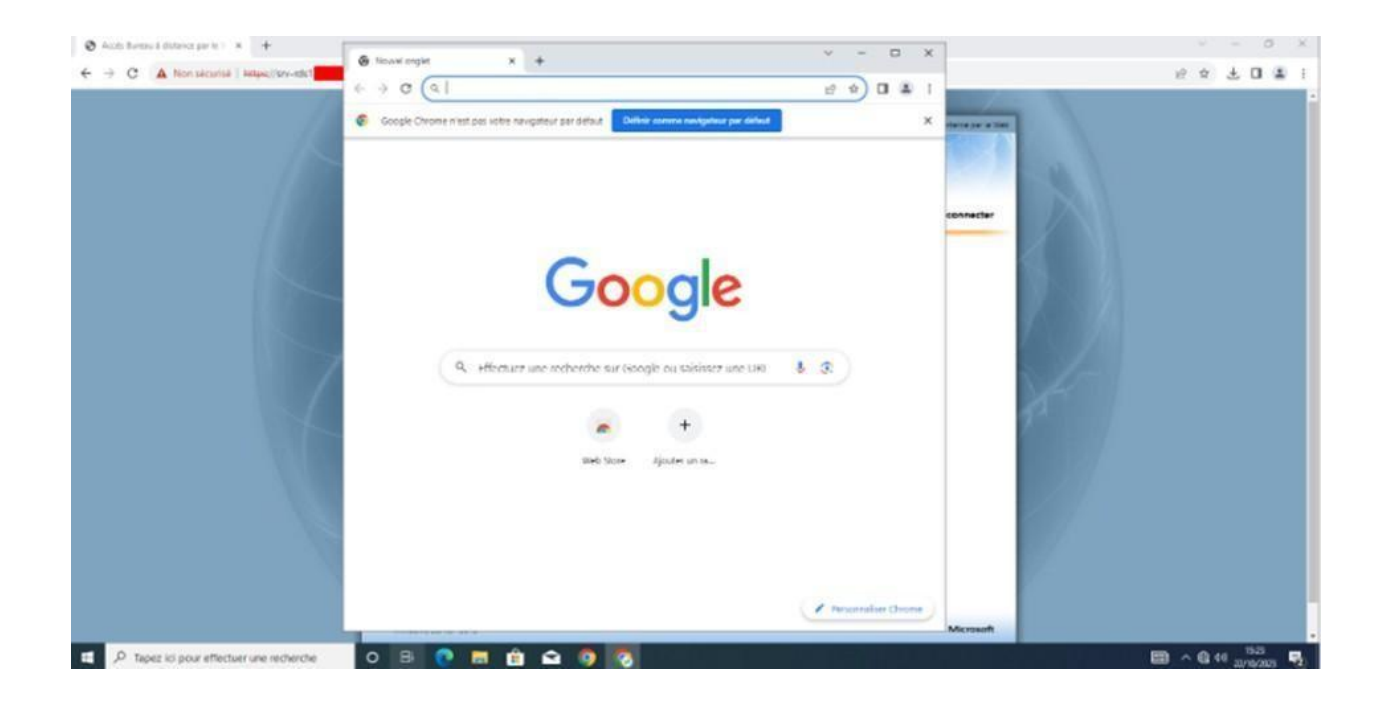

Attendez la connexion au service, l'application que vous avez sélectionnée s'ouvrira ensuite. Vous pouvez à tout moment la fermer pour stopper la connexion à distance via RemoteApp.